# Kurzanleitung Lexmark Laserdrucker

## Bedienerkonsole

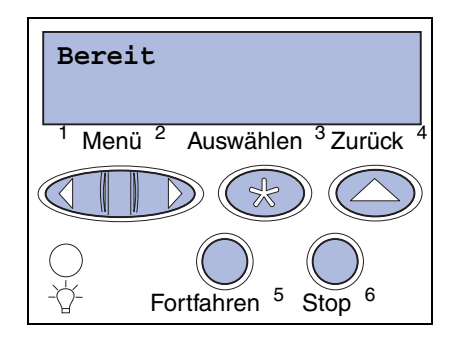

#### Drücken Sie Menü für folgende Operationen:

- Aufrufen der Menüs aus dem Status Bereit
- Blättern durch Menüs oder Werte
- Erhöhen oder Verringern eines numerischen Wertes
- Öffnen von Menü Auftrag aus dem Status Belegt

#### Drücken Sie Auswählen für folgende Operationen:

- Auswählen der Option in der zweiten Zeile der Anzeige
- Speichern der Auswahl als neue Standardeinstelluna

#### Drücken Sie Zurück für folgende Operation:

• Zurückkehren zur vorherigen Menüebene

## Drücken Sie Fortfahren für folgende Operationen:

- Verlassen der Druckermenüs und Zurückkehren in den Status Bereit
- Löschen von Meldungen

## Drücken Sie Stop für folgende Operation:

 Vorübergehendes Unterbrechen aller Druckeraktivitäten ohne Datenverlust

# **Einlegen von Papier in ein Papierfach**

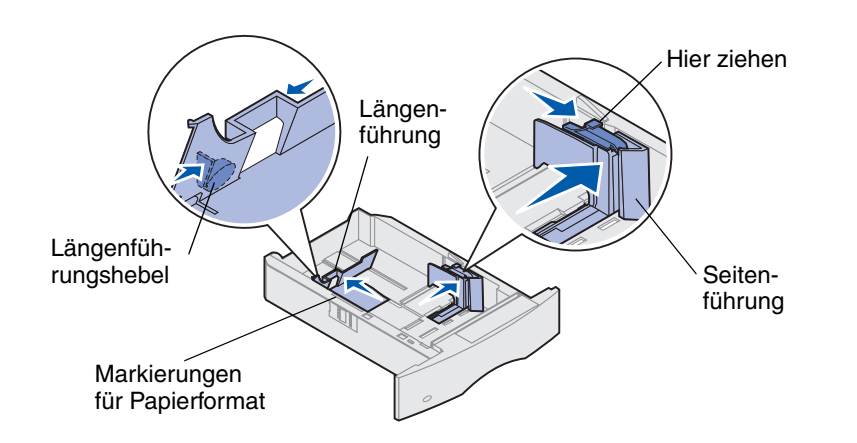

Befolgen Sie diese Anweisungen, um Druckmedien in eines der Standard- oder der optionalen Papierfächer einzulegen. Das Papier wird in alle Papierfächer auf die gleiche Weise eingelegt.

1 Nehmen Sie das Papierfach heraus.

## Unterstützte Druckmedienformate und -sorten

- 2 Drücken Sie die Seitenführungsverstellung, und schieben Sie die Seiten-Sorten: führung im Papierfach ganz nach rechts.
- 3 Drücken Sie den Längenführungshebel, und schieben Sie die Längenführung an die richtige Stelle für das Papierformat, das Sie einlegen.
- 4 Legen Sie das Papier in das Papierfach ein. Beim einseitigen Druck legen Formate: Sie das Papier so ein, daß die empfohlene Druckseite nach unten zeigt, bei doppelseitigem Druck so, daß sie nach oben weist. Legen Sie nur soviel Papier ein, daß die Kapazitätsmarkierung (Füllstandslinie) nicht überschritten wird.

Drücken Sie die Seitenführungsverstellung, und schieben Sie die Seitenführung nach links, bis sie die Kante des Papierstapels leicht berührt.

## Einlegen von Papier in die Universalzuführung

1 Drücken Sie den unteren Entriegelungshebel.

2 Ziehen Sie die Metalleiste so weit heraus, daß das gewünschte Papierformat gestützt wird.

3 Schieben Sie die Seitenführung ganz nach rechts.

Papier und Folien Briefumschläge Papierseitenführung

| Normalpapier | Etiketten      | Vorgedruckt          | Briefumschlag |
|--------------|----------------|----------------------|---------------|
| Karten       | Feinpostpapier | Farbpapier           |               |
| Folien       | Briefbögen     | Benutzerdef. <x></x> |               |

| <b>A</b> 4 | B4       | Folio*             | 9 Briefumsch                         |
|------------|----------|--------------------|--------------------------------------|
| A5         | JIS B5   | Statement*         | DL Briefumsch                        |
|            |          |                    | B5 Briefumsch                        |
|            |          |                    | C5 Briefumsch                        |
|            |          |                    | 7 3/4 Briefum                        |
|            |          |                    | 10 Briefumsch                        |
|            | A4<br>A5 | A4 B4<br>A5 JIS B5 | A4 B4 Folio*<br>A5 JIS B5 Statement* |

\* Dieses Format ist erst verfügbar, wenn die Formaterkennung deaktiviert ist. Weitere Informationen finden Sie in den Online-Informationen.

And Briefumsch

## Einlegen von Briefbögen

Briefbögen müssen abhängig davon, ob Sie sie einseitig oder beidseitig (Duplexdruck) bedrucken möchten, auf verschiedene Weise eingelegt werden.

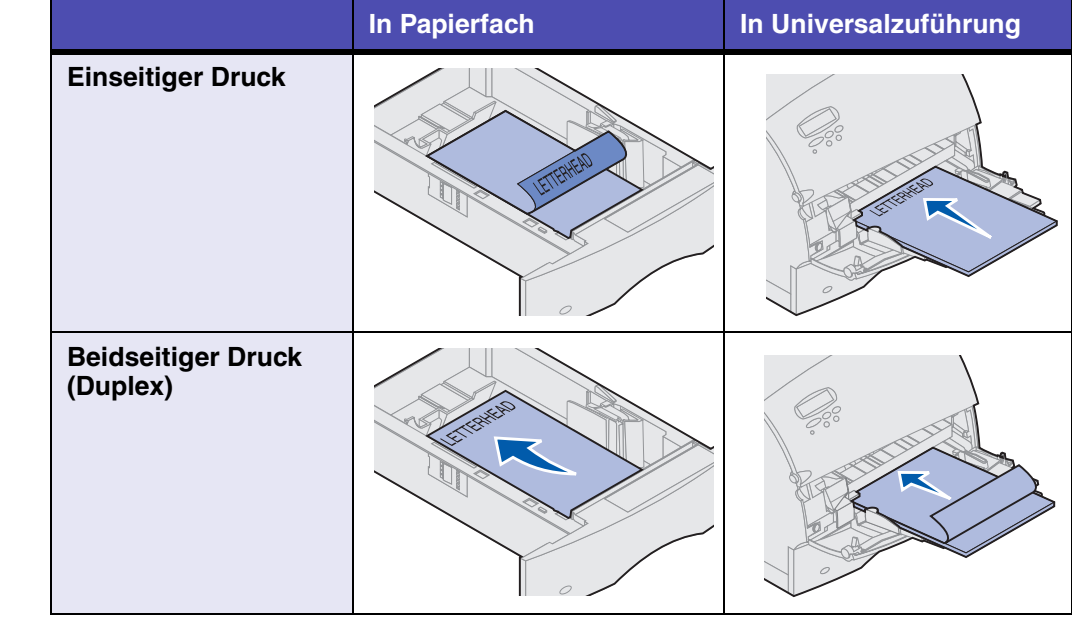

Copyright © 2001 Lexmark International. Inc. Alle Rechte vorbehalten. Gedruckt in den USA Dieses Dokument ist auf Recycling-Papier gedruckt. 05/01

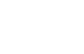

Teilenr. 09H0418

E.C. 2H0003

## Menüs der Bedienerkonsole

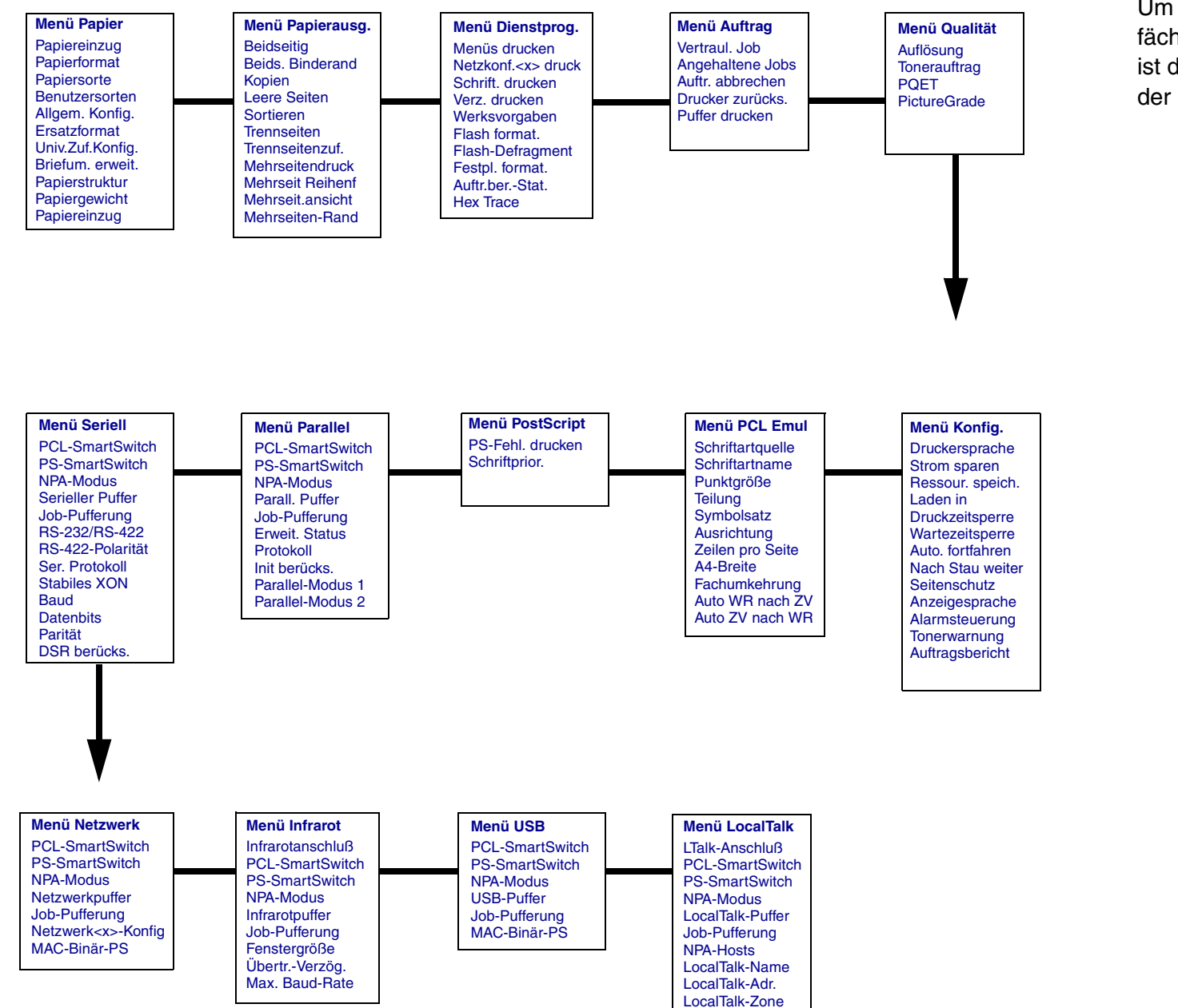

## Zugreifen auf Bereiche mit einem Papierstau

Um auf Bereiche mit einem Papierstau zuzugreifen, öffnen Sie Klappen und Abdeckungen, nehmen Papierfächer heraus und entfernen Optionen. Wenn an Ihrem Drucker eine Universalzuführung angebracht ist, so ist diese sichtbar, wenn die untere Vorderklappe des Druckers geöffnet ist. Die Abbildung zeigt die Position der Papierzuführungen und mögliche Bereiche für Papierstaus.

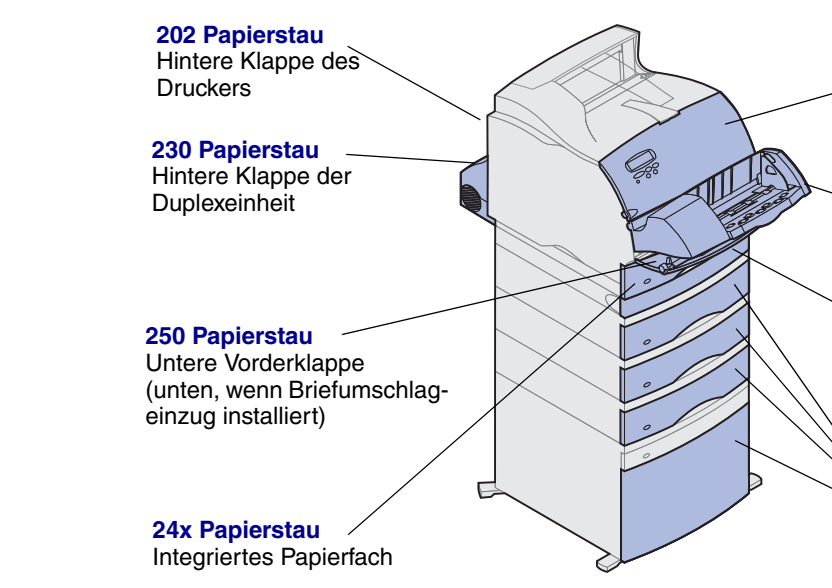

Warnung: Versuchen Sie nicht, Papierstaus mit Hilfe von We der Drucker dauerhaft beschädigt werden.

## Probleme mit der Druckqualität

| ne Universalzuführung angebracht ist, so                                                          | Problem                                                                                                    | Aktion                                                                                                    |
|---------------------------------------------------------------------------------------------------|----------------------------------------------------------------------------------------------------|----------------------------------------------------------------------------------------------------|
| 200 Papierstau<br>201 Papierstau<br>Obere Vorderklappe                                            | Der Ausdruck ist zu schwach.                                                                                   | <ul> <li>Der Tonerfüllstand ist möglicherweise zu niedrig. Um den restlichen<br/>Toner zu nutzen, ziehen Sie die Kassette an beiden Handgriffen heraus.<br/>Halten Sie die Kassette mit den Pfeilen nach unten, und schütteln Sie<br/>sie. Setzen Sie die Kassette wieder ein, und drücken Sie Fortfahren.</li> <li>Ändern Sie die Einstellung Tonerauftrag im Menü Qualität.</li> <li>Wenn Sie auf einer unebenen Oberfläche drucken, ändern Sie die Ein-<br/>stellungen Papiergewicht und Papierstruktur im Menü Papier.</li> <li>Überprüfen Sie, ob Sie die richtigen Druckmedien verwenden.</li> </ul> |
| 260 Papierstau<br>Briefumschlageinzug<br>230 Papierstau<br>Vordere Abdeckung<br>der Duplexeinheit | Tonerschleier oder Hintergrundschat-<br>tierung erscheinen auf der Seite.                                      | <ul> <li>Vergewissern Sie sich, daß die Druckkassette richtig installiert ist.</li> <li>Wechseln Sie die Druckkassette aus.</li> <li>Wenn das Problem fortbesteht, wechseln Sie die Laderolle aus.</li> </ul>                                                                                                    |
| 24x Papierstau<br>Papierfächer                                                                    | Auf der Seite treten Streifen auf.<br>ABCDE<br>ABCDE<br>ABCDE                                                  | <ul> <li>Der Tonerfüllstand ist möglicherweise zu niedrig. Um den restlichen<br/>Toner zu nutzen, ziehen Sie die Kassette an beiden Handgriffen heraus,<br/>und schütteln Sie sie kräftig. Setzen Sie dieselbe Druckkassette wieder<br/>ein.</li> <li>Achten Sie bei Verwendung von vorgedruckten Formularen darauf, daß<br/>die Tinte einer Temperatur von 212°C standhalten kann.</li> </ul>                                                                                                    |
| /erkzeugen zu beseitigen. Hierdurch kann                                                          | Der Auftrag wird gedruckt, der obere<br>und seitliche Rand stimmen jedoch<br>nicht.<br>ABCDE<br>ABCDE<br>ABCDE | <ul> <li>Überprüfen Sie die Einstellung Papierformat im Menü Papier.</li> <li>Vergewissern Sie sich, daß die Ränder in der Softwareanwendung richtig eingestellt wurden.</li> </ul>                                                                                                    |